# **CONFIGURACION EQUIPO BH 751**

1.-VERIFICAR: HABER RETIRADO LOS SEGUROS DE COLOR ROJO EN EL FINISHER, COPIADORA Y ESCANER. COMO INDICA EL MANUAL DE INSTALACION.

2.-PRESIONE EL INTERRUPTOR PRINCIPAL Y SECUNDARIO DEL PANEL EN ON.

3.- UNA VEZ QUE SE INICIA, PRESIONAR LA TECLA (UTILITY COUNTER) seleccionar METER COUNT seleccionar CHECK DETAILS Teclear la clave para modo servicio STOP 00 STOP 01

#### COMENZAR CON LA CALIBRACION.

Ejecución del DRUM y BLADE.

4.-Presionar en el panel SERVICE MODE.

5.-Presionar IMAGING PROCESS ADJUSTMENT.

6.-Presionar BLADE SETTING MODE.

7.-Presionar STAR. Este proceso tomara aprox. 2 segundos y automáticamente para con el mensaje de OK.

Ejecución de limpieza de **BLADE.** 

8.-Abrir las puertas Frontales del equipo.

9.-Respecto al manual de Instalación, destornillar un poco el seguro y girar el sujetador hacia ON.

10.-Colocar la cubierta (atornillando) y cerrando las puertas nuevamente.

11.-En MODE SERVICE, Seleccionamos nuevamente BLADE SETTING MODE y presionamos STAR.

12.-Ejecutamos nuevamente BLADESETTING MODE.

13.-Seleccionamos **AUTO MAXIMUM DENSITY ADJUSTMENT**. Y presionamos **STAR**. Este proceso tarda aprox. 15 segundos y automáticamente para con un mensaje en la pantalla **OK**.

14.- Seleccionamos **AUTO GAMMA ADJ (1 Dot)** y presionamos **STAR**, este proceso tarda aprox. 7 segundos.

15.-Seleccionamos **AUTO GAMMA ADJ. (2 Dot)** y presionamos **STAR**, este proceso tarda aprox. 7 segundos.

#### Ahora ajustaremos el área del scanner.

16.-Regresamos a SERVICE MODE.

17.- Seleccionamos MACHINE.

18. Abrimos el **ADF** (la tapa del scanner) retiramos cualquier objeto y dejamos libre el área.

19.-Apagamos la Luz o cubrimos el área de exposición (tratando de obscurecer la sección).

20.-Seleccionamos NON- IMAGE AREA ERASE CHECK. Y Presionamos STAR.

21.- Este proceso termina desplegando un mensaje de OK en caso de ERROR, nuevamente obscurecer el área de exposición mas todavía y regresar al paso 20. Hasta que desaparezca error.

22.-Nuevamente regresar a SERVICE MODE.

23.- Seleccionar SYSTEM 1, Seleccionar INSTALL DATE.

24.- Introducir la fecha y eliminar los datos con tecla C. para Grabar seleccionar ENTRY.

25.-Seleccionar END para regresar SERVICE MODE.

26.-Seleccionar TEL/FAX NUMBER, y teclear el número correspondiente después teclear END.

27.-Apagar con el subpower y esperar dos segundos. Colocar el subpower en ON.

28.- Seleccionar UTILITY/ COUNTER, Seleccionar ADMINISTRATOR CERTIFICATION, introducir el password sig: 12345678, Seleccionar OK.

29.-Seleccionar **DATE/TIME SETTINGS** actualizar fecha y hora. Seleccionar OK, después presionar **subpower en OFF.** 

30.-Quitar a la botella de TONER el seguro y deslizar poco a poco el seguro hasta destapar por completo la ranura del Bote, (realizarlo con mucho cuidado y evitar que se derrame). Tenemos que girar el bote sobre su mismo eje y longitudinalmente un par de veces y así distribuirlo uniformemente. Colocar el bote en el soporte Una vez abierto por completo tal dispositivo (verificar el manual).

31.- Realizar una impresión para verificar el funcionamiento.

## LOS SIGUIENTES PASOS SE UTILIZAN PARA LOS MODELOS C360 Y 751.

32.-Nuevamente seleccionamos UTILITY/COUNTER, seleccionamos ADMINISTRATOR y tecleamos el password correspondiente: 12345678.

33.- Selecionamos **NETWORK SETTINGS** Habilitamos el **NETWORK en ON**. Apagamos el panel, esperamos unos minutos y Encendemos el panel (SUBPOWER) y continuamos habilitando los siguientes pasos **de TCP/IP (IP, Mascara, Puerta de Enlace, etc....**) Pero tenemos que ingresar al modo Administrador, presionando utility counter; En ocasiones se desabilita la opción 5 pero esperemos unos minutos hasta que se restablezca.

Notas: El password principal es: STOP 00 STOP 01 Pasword de Administrador 12345678.

Seleccionar en el panel la tecla **ACCESIBILITY** y luego seleccionar **TOUCH PANEL** y Seleccionamos cada **punto** + y luego **tecleamos STAR y después, CLOSE.** 

### Para habilitar una cuenta de usuario:

Seleccionamos UTILITY COUNTER, Seleccionamos CONFIG ADMINISTRADOR,

Seleccionamos CONFIGURACION GRAL

Seleccionamos **AUTENTIFICACION USUARIO activamos el MFP**, Seleccionamos la tecla correspondiente. Y seleccionamos **CLEAR ALL**, con **YES. Esperamos**.

Después, seleccionamos CONFIGURACION DE AUTENTIFICACION, y

Seleccionamos **REGISTROS DE USUARIOS**, Creamos un usuario, Seleccionamos una carpeta: 001, 002,003, etc...., donde tecleamos **el USUARIO y la CONTRASEÑA**., Después seleccionamos la pestaña de privilegios del lado izquierdo inferior, y empezamos a deshabilitar y/o habilitarlos (escaneo, impresión, fotocopiado) y restricción total, intermedia y nula. (**en el caso de C360** seleccionamos la pestaña de color, habilitamos o deshabilitamos el color o monocromático), Seleccionamos OK.

## LOS SIGUIENTES PUNTOS SON DATOS IMPORTANTES PARA GENERAR EL REPORTE CORRESPONDIENTE Y ENVIARLOS VIA CORREO.

- a) El reporte de configuración se obtiene como sigue: Seleccionamos UTILITY COUNTER, luego, USER SETTINGS, enseguida PRINTER, y PRINT REPOR y CONFIGURATION PAGE por ultimo la PAGE CONFIG.
- b) EL reporte de CONTEO, Seleccionamos, UTILITY COUNTER, luego METER COUNT, CHECK DETAILS y por ultimo PRINT LIST que aparece en el extremo inferior derecho. Es la tabla que aparece en el display donde indica el número de copias etc.... realizadas.
- c) Reportar el número de serie del CHIP Instalado y serie, modelo del finisher (solamente Mod. 751 ).